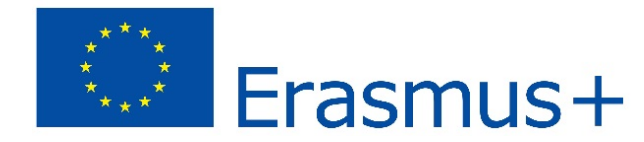

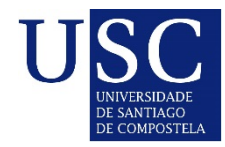

## 

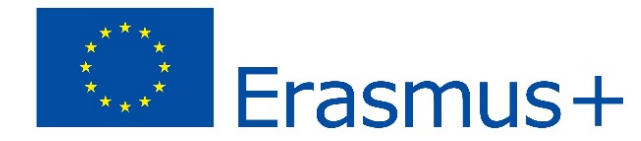

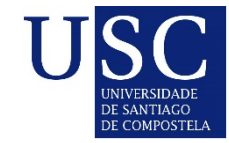

# Students\_TS\_AS\_

• registration

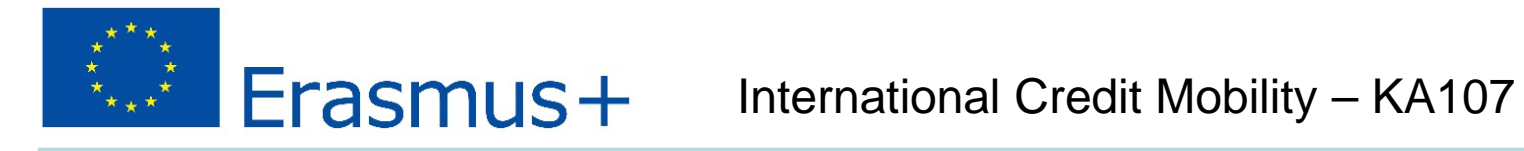

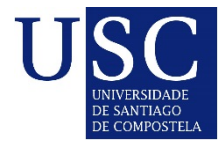

## \_First Screen\_

| Erasmus +                                            | ERAS                                                                                 | MUS PLUS INTERNATIONAL CREDIT MOBILITY E+KA107 |
|------------------------------------------------------|--------------------------------------------------------------------------------------|------------------------------------------------|
| U SC<br>UNIVERSIDADE<br>DE SANTIAGO<br>DE COMPOSTELA | E+KA107 Administration Login: Password: Group: Coordinator Forgotten password? Login |                                                |

Erasmus+

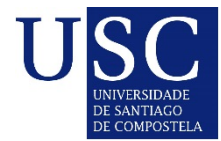

## \_Registration

Erasmus +

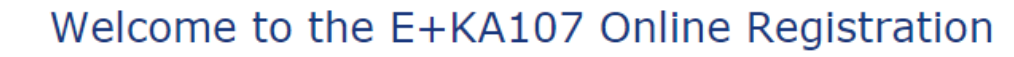

Project KA107

Proceed to registration

The application is currently open for KA107 (10<sup>th</sup> October 2017 - 15<sup>th</sup> January 2018).

# Fill in personal data Fill in academic information Save the application

1. Fill in personal data

- 2. Fill in academic information
- 3. Save the application

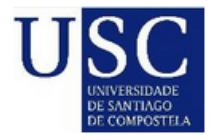

<u>home</u>

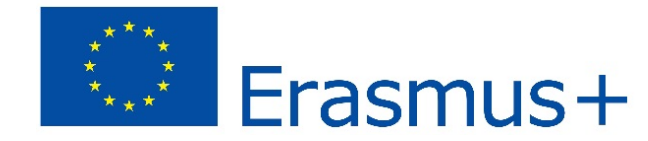

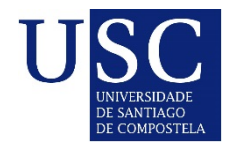

| Personal data     |                    |                                              |
|-------------------|--------------------|----------------------------------------------|
| First name:*      |                    |                                              |
| Middle name:      |                    | required only if it appears in your passport |
| Last name:*       |                    |                                              |
| Gender:*          | © female ⊂ male    |                                              |
| Marital status:*  | ◎ single ◎ married |                                              |
| Date of birth:*   | YYYY-MM-DD         | YYYY-MM-DD format                            |
| Place of birth:*  |                    |                                              |
| Nationality:*     | not selected       |                                              |
| Passport number:* |                    |                                              |

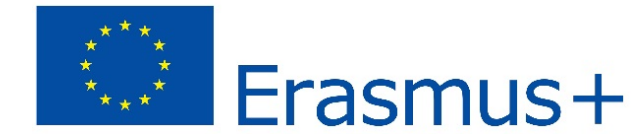

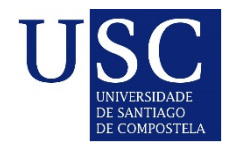

| Permanent address                        |                |                                                                                      |
|------------------------------------------|----------------|--------------------------------------------------------------------------------------|
| This address will be used for post corre | espondence.    |                                                                                      |
| Street:*                                 |                |                                                                                      |
| City:*                                   |                | ]                                                                                    |
| Postcode:*                               |                |                                                                                      |
| Country:*                                | not selected 🔹 |                                                                                      |
| Phone:*                                  |                |                                                                                      |
| E-mail:*                                 |                | please ensure this e-mail is working as we will use it for<br>communication with you |

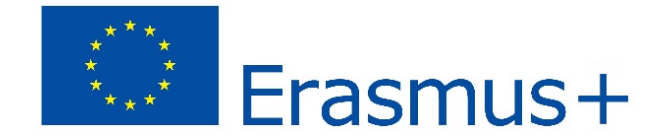

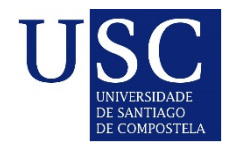

| Emergency contact (address of pa | arent, guardian or next o | f kin) |
|----------------------------------|---------------------------|--------|
| Relationship:*                   |                           |        |
| Name:*                           |                           |        |
| Street:*                         |                           | ]      |
| City:*                           |                           |        |
| Postcode:*                       |                           |        |
| Country:*                        | not selected 💌            |        |
| Phone:*                          |                           |        |
| E-mail:*                         |                           | ]      |

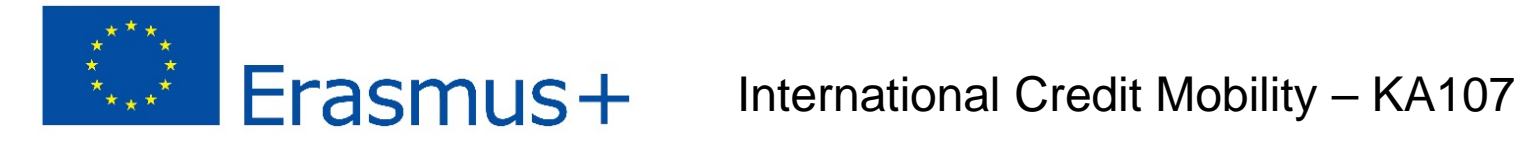

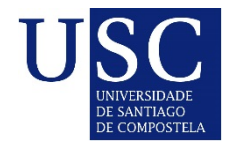

| Language proficiency |              |   |
|----------------------|--------------|---|
| English:*            | not selected | • |
| Spanish:*            | not selected | • |
| :                    | not selected | • |
| :                    | not selected | • |

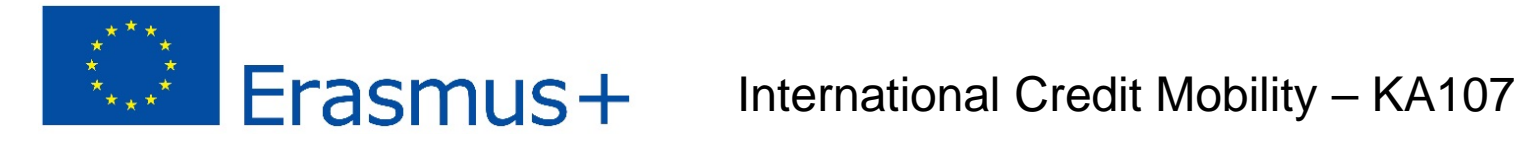

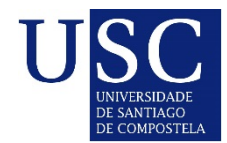

| Language proficiency |               |                        |
|----------------------|---------------|------------------------|
| English:*            | not selected  |                        |
| Spanish:*            | not selected  |                        |
|                      | not selected  |                        |
|                      | mother tongue |                        |
|                      | excellent     |                        |
|                      | very good     |                        |
|                      | good          | asterisk are required. |
|                      | fair          |                        |
|                      | poor          | step 2 >>              |
|                      | not at all    |                        |

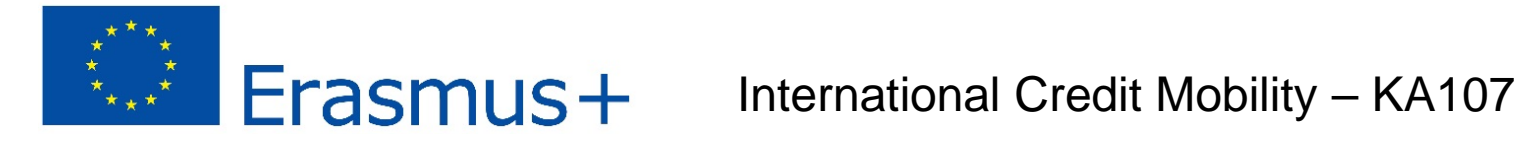

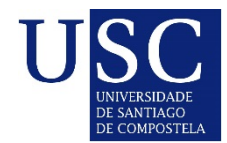

## \_Registration Step 1 – Fill in personal data\_

| Language proficiency |           |              |  |
|----------------------|-----------|--------------|--|
| E                    | English:* | not selected |  |
| s                    | panish:*  | not selected |  |
|                      | :         | not selected |  |
|                      | :         | not selected |  |

Fields denoted with red asterisk are required.

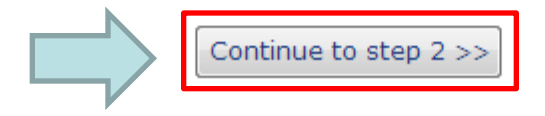

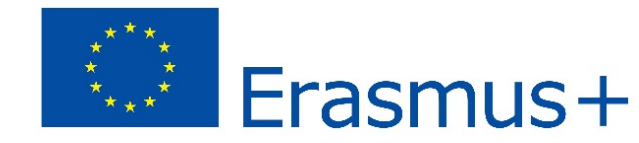

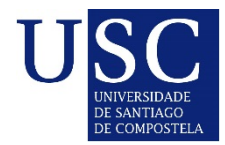

## \_Registration Step 2 – Fill in academic information\_

| Academic information                                                                                     |
|----------------------------------------------------------------------------------------------------|
|                                                                                                    |
| If you have special educational needs, please tick this box 🔲 <u>what are special educational needs?</u> |
| I'm a Student from the rest of the world                                                                 |
|                                                                                                    |
| My home institution is from not selected                                                                 |
|                                                                                                    |

Fields denoted with red asterisk are required.

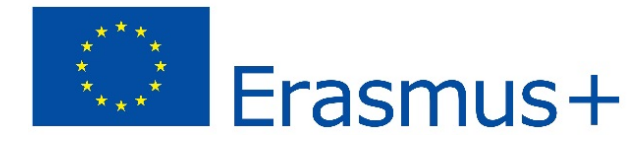

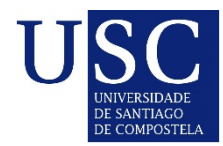

## \_Registration Step 2 – Fill in academic information\_

| Academic information                                                                                                    |                                  |  |  |  |
|----------------------------------------------------------------------------------------------------|----------------------------------|--|--|--|
| If you have special educational needs, please tick this box 🔲 <u>What are special educational needs?</u><br>I'm a Student from the rest of the world 💌 * |                                  |  |  |  |
| My home institution is from                                                                                                    | not selected 💌 *                 |  |  |  |
|                                                                                                    | not selected                     |  |  |  |
|                                                                                                    | Lot - AFG - Spain <- Afghanistan |  |  |  |
|                                                                                                    | Lot - ALG - Spain <- Algeria     |  |  |  |
|                                                                                                    | Lot - CHI - Spain <- China       |  |  |  |
|                                                                                                    | Lot - IND - Spain <- India       |  |  |  |
|                                                                                                    | Lot - IRN - Spain <- Iran        |  |  |  |
|                                                                                                    | Lot - JAP - Spain <- Japan       |  |  |  |
|                                                                                                    | Lot - JOR - Spain <- Jordan      |  |  |  |
|                                                                                                    | Lot - LEB - Spain <- Lebanon     |  |  |  |
|                                                                                                    | Lot - MAR - Spain <- Morocco     |  |  |  |
|                                                                                                    | Lot - PAL - Spain <- Palestine   |  |  |  |
|                                                                                                    | Lot - TUN - Spain <- Tunisia     |  |  |  |

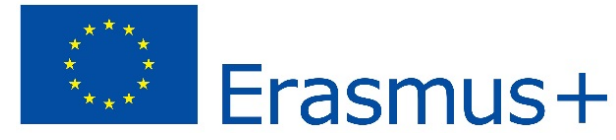

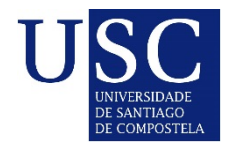

## \_Registration Step 2 – Fill in academic information\_

**\*** 

|             | the first second second second |
|-------------|--------------------------------|
| Academic    | Information                    |
| / tealernie | internation.                   |
|             |                                |

If you have special educational needs, please tick this box 🔲 what are special educational needs?

I'm a Student from the rest of the world 💌\*

My home institution is from Lot - CHI - Spain <- China

| My home university is   | China - Beijing Language and Culture University                                 | • |
|-------------------------|---------------------------------------------------------------------------------|---|
| My summer level of stu  | not selected                                                                    | - |
| My current level of stu | Afghanistan - Bost University                                                   |   |
|                         | Afghanistan - Herat University                                                  | = |
|                         | Afghanistan - Kabul Medical University                                          |   |
|                         | Afghanistan - Kabul University                                                  |   |
|                         | Afghanistan - Kandahar University                                               |   |
|                         | Algeria - Abou Bekr Belkaid University of Tlemcen                               |   |
|                         | Algeria - Université de Mostaganem                                              |   |
|                         | Algeria - Université des Sciences et de la Technologie d'Oran - Mohamed-Boudiaf |   |
|                         | China - Beijing Language and Culture University                                 |   |
|                         | China - Guangdong University of Foreign Studies                                 |   |
|                         | China - Heilongjiang University                                                 |   |

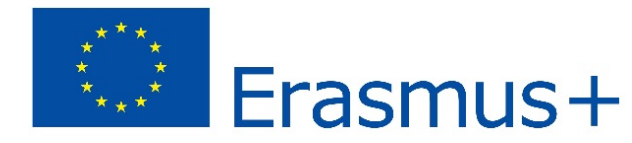

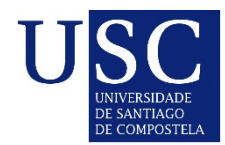

## \_Registration Step 2 – Fill in academic information\_

| Academic information                                    |                                     |                    |
|---------------------------------------------------------|-------------------------------------|--------------------|
| If you have special educational needs, please tick th   | nis box 🔲 <u>What are special o</u> | educational needs? |
| I'm a Student from the rest of the world $\checkmark$ * |                                     |                    |
| My home institution is from Lot - CHI - Spain <- China  | ∃ ▼*                                |                    |
|                                                         |                                     |                    |
| My home university is China - Beijing Language and C    | Culture University                  | <b>*</b>           |
|                                                         | ,                                   |                    |
| My current level of study at the home institution is    | not selected                        | *                  |
|                                                         | not selected                        |                    |
|                                                         | Bachelor                            |                    |
|                                                         | Doctoral                            |                    |
|                                                         | Teaching Staff                      |                    |
|                                                         | Administrative Staff                |                    |

Erasmus+

#### International Credit Mobility – KA107

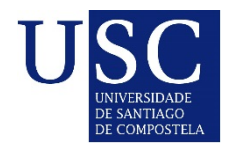

## \_Registration Step 2 – Fill in academic information\_

|                                          | not selected                                          | * |
|------------------------------------------|-------------------------------------------------------|---|
|                                          | 01.11 Education science                               | = |
|                                          | 01.12 Training for pre-school teachers                | - |
| Academic information                     | 01.13 Teacher training without subject specialisation |   |
|                                          | 01.14 Teacher training with subject specialisation    |   |
| If you have special educational needs, p | 02.11 Audio-visual techniques and media production    |   |
| The second second second second          | 02.12 Fashion, interior and industrial design         |   |
| I'm a Student from the rest of the world | 02.13 Fine arts                                       |   |
| My home institution is from Lot - CHI -  | 02.14 Handicrafts                                     |   |
| -                                        | 02.15 Music and performing arts                       |   |
|                                          | 02.21 Religion and theology                           |   |
| My home university is China - Reijing La | 02.22 History and archaeology                         |   |
| China - Beijing La                       | 02.23 Philosophy and ethics                           |   |
| My current level of study at the home i  | 02.31 Language acquisition                            |   |
|                                          | 02.32 Literature and linguistics                      | Ŧ |
| My field of study at home institution is | not selected                                          | • |

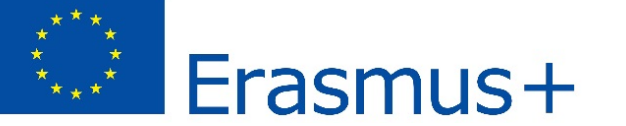

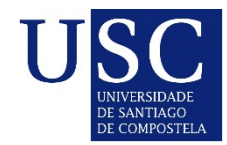

## \_Registration Step 2 – Fill in academic information\_

| Application                     |                |                              |
|---------------------------------|----------------|------------------------------|
| 1 million and the set           | and a darked   |                              |
| University:*                    | not selected   | •                            |
| Expected level of study:*       | not selected   |                              |
| Study plan denomination at host |                | Where is the academic offer? |
| university:*                    |                |                              |
| Field of study:*                | not selected   | ▼                            |
| Preferred start:*               | not selected   |                              |
| Study duration:*                | not selected 💌 |                              |

Fields denoted with red asterisk are required.

Continue to step 3 >>

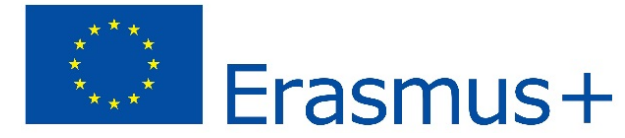

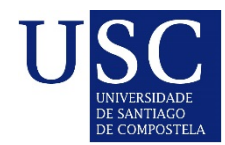

## \_Registration Step 2 – Fill in academic information\_

| Application                     |                                           |                              |
|---------------------------------|-------------------------------------------|------------------------------|
|                                 |                                           |                              |
| University:*                    | Spain - Universidade de Santiago de Compo | stela 💌                      |
| Expected level of study:*       | Bachelor 🔹                                |                              |
| Study plan denomination at host | degree in primary teaching                | Where is the academic offer? |
| university:*                    |                                           |                              |
| Field of study:*                | 01.11 Education science                   | -                            |
| Preferred start:*               | spring 2018 💌                             |                              |
| Study duration:*                | 5 months                                  |                              |
|                                 |                                           |                              |

Fields denoted with red asterisk are required.

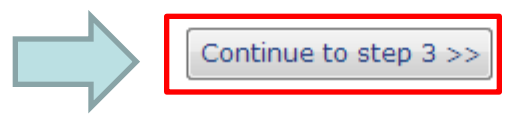

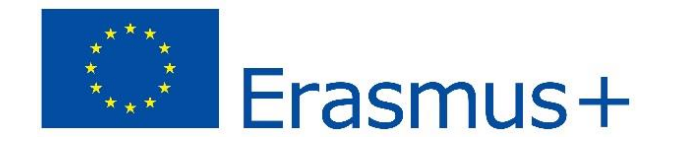

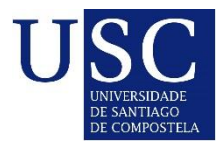

home

## \_Registration Step 3 – Save the application\_

#### E+KA107 Online Registration Step 3 - Save the application

Your application has been successfully saved.

We have sent you an e-mail with your login and password. Please log in at <a href="http://www.usc.es/ka107/admin/">http://www.usc.es/ka107/admin/</a> as soon as you receive the e-mail and complete your registration by uploading supporting documents and closing the application.

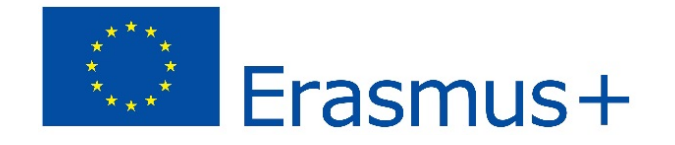

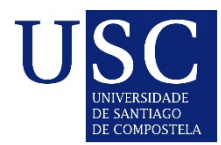

## \_Registration- Student data\_

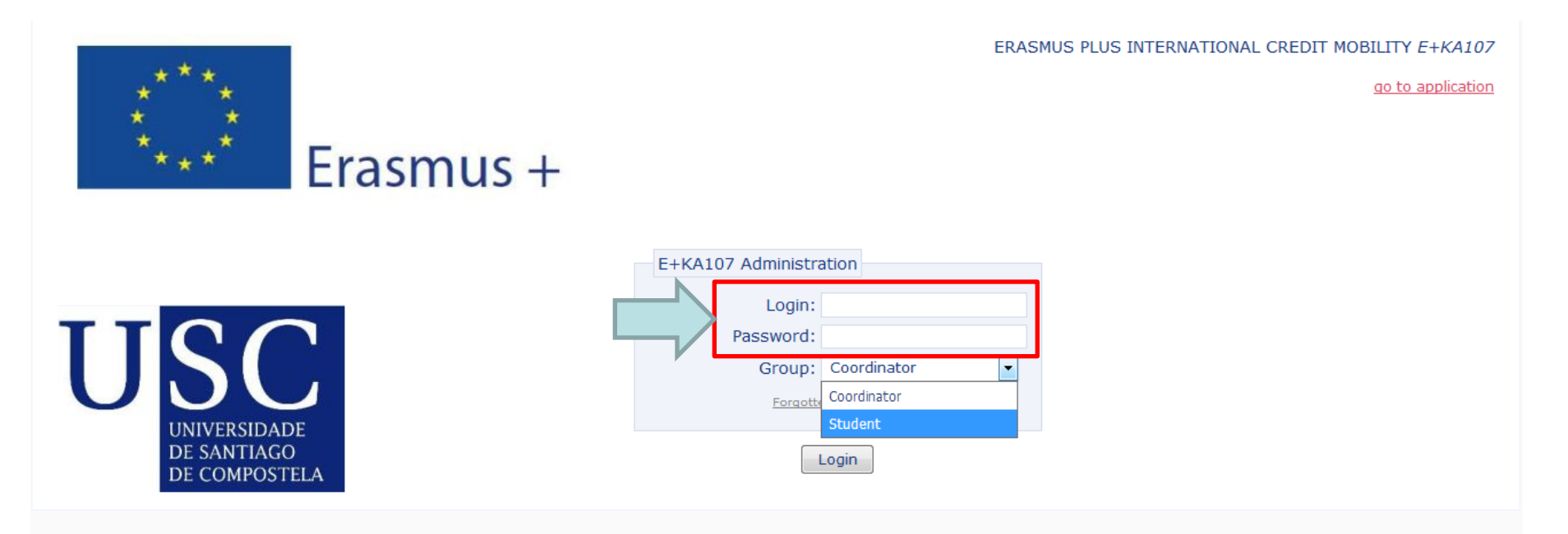

Student receives pass and login, so he/she can edit his/her application

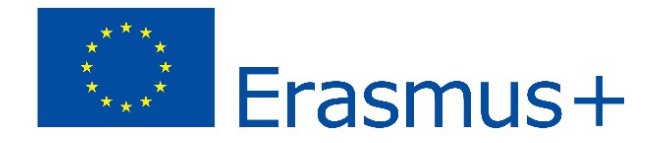

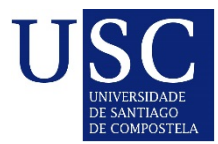

## \_Registration- Student data\_

| Txumari Alfaro    |                       |                                              | Logout |
|-------------------|-----------------------|----------------------------------------------|--------|
| Student detail    |                       |                                              |        |
| Txumari Alfaro    |                       |                                              | 72     |
| Personal data     | nents Other Managemen | t                                            |        |
| Personal data     |                       |                                              |        |
| First name:*      | Txumari               |                                              |        |
| Middle name:      |                       | required only if it appears in your passport |        |
| Last name:*       | Alfaro                |                                              |        |
| Gender:*          | © female              |                                              |        |
| Marital status:*  | ● single              |                                              |        |
| Date of birth:*   | 1979-02-28            | YYYY-MM-DD format                            |        |
| Place of birth:*  | Beijing               |                                              |        |
| Nationality:*     | China 💌               |                                              |        |
| Passport number:* | 12346                 |                                              |        |
|                   |                       |                                              |        |

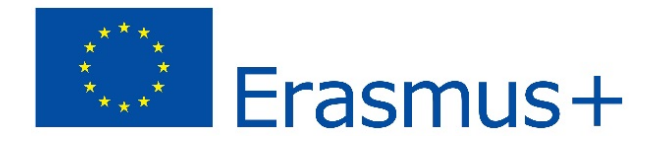

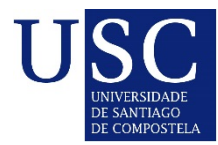

## \_Registration- Student data\_

| Permanent address                                  |                   |                                                                                 |
|----------------------------------------------------|-------------------|---------------------------------------------------------------------------------|
| This address will be used for post correspondence. |                   |                                                                                 |
| Street:*                                           | а                 |                                                                                 |
| City:*                                             | a                 |                                                                                 |
| Postcode:*                                         | a                 |                                                                                 |
| Country:*                                          | China 💌           |                                                                                 |
| Phone:*                                            | 13456             |                                                                                 |
| E-mail:*                                           | 13@1123.com P     | ease ensure this e-mail is working as we will use it for communication with you |
|                                                    |                   |                                                                                 |
| Emergency contact (address of parent, guardia      | n or next of kin) |                                                                                 |
|                                                    |                   |                                                                                 |
| Relationship:*                                     | fda               |                                                                                 |
| Name:*                                             |                   |                                                                                 |
| Street:*                                           | r                 |                                                                                 |
| City:-                                             | a                 |                                                                                 |
| Postcode:*                                         |                   |                                                                                 |
| Country:**                                         |                   |                                                                                 |
| Phone.*                                            |                   |                                                                                 |
| E-IIIdil.                                          | IK@HK.COM         |                                                                                 |
|                                                    |                   |                                                                                 |
| Language proficiency                               |                   |                                                                                 |
| English:*                                          | mother tongue     |                                                                                 |
| -<br>Spanish:*                                     | mother tongue     |                                                                                 |
|                                                    | not selected 👻    |                                                                                 |
|                                                    | not selected      |                                                                                 |
|                                                    |                   |                                                                                 |

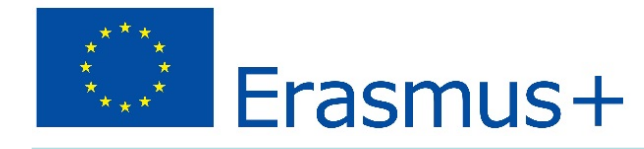

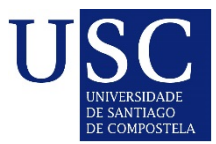

out

## \_Registration- Student data

| dent detail                                                                                       |  |
|---------------------------------------------------------------------------------------------------|--|
| umari Alfaro                                                                                      |  |
| sonal data Academic information Supporting documents Other Management                             |  |
| Academic information                                                                              |  |
|                                                                                                   |  |
| If you have special educational needs, please tick this box 🔲 What are special educational needs? |  |
| I'm a Student from the rest of the world 💌*                                                       |  |
| My home institution is from Lot - AFG - Spain <- Afghanistan 💌 *                                  |  |
| I'm from target group 1 v * what are target groups?                                               |  |
| My home university is Afghanistan - Kabul University                                              |  |
| My current level of study at the home institution is Bachelor                                     |  |
|                                                                                                   |  |
| My field of study at nome institution is 02.30 Languages                                          |  |
| I wish to apply for 1 v universities. *                                                           |  |
|                                                                                                   |  |
| Application                                                                                       |  |
| Iniversity * Spain - Universidade de Santiago de Compostela                                       |  |
| Expected level of study:* Bachelor                                                                |  |
| Study plan denomination at host university:* fadfa Where is the academic offer?                   |  |
| Field of study:* 02.30 Languages                                                                  |  |
| Preferred start:* spring 2019                                                                     |  |
| Study duration:* 5 months                                                                         |  |

Fields denoted with red asterisk are required.

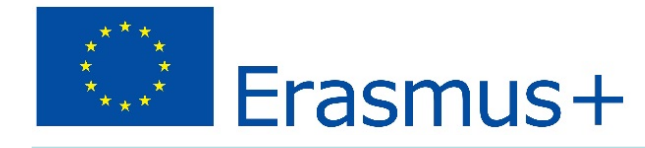

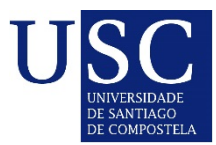

## \_Registration- Student data\_

| Txumari A<br>Student      | Alfaro                                                                                                    |                                                                                                    |                                                                                                    | Logout          |
|---------------------------|----------------------------------------------------------------------------------------------------|----------------------------------------------------------------------------------------------------|----------------------------------------------------------------------------------------------------|-----------------|
| Student det               | ail                                                                                                    |                                                                                                    |                                                                                                    |                 |
| Txumari A<br>Personal dat | Alfaro<br>a Academic information Supporting documents                                                                                                    | Other Management                                                                                                    |                                                                                                    | 2               |
| You<br>req<br>Plea        | pporting documents<br>can upload the required documents one by one (e<br>uired documents you will be enabled to close your<br>ase note that whenever a translation of a document<br>Allowed filetypes are: doc, docx, odt, jpg, png<br>We recomend you to upload documents in pd<br>creator, PDF 24, | e.g. if your Internet connection is slow) or application. Please remember that incomp<br>nt is required we mean a translation into t<br>g, pdf and ps. <b>Maximum filesize is 2 MB.</b><br>f format. You can transform your documents ins | only some of them if you don't have them all at the moment. Once you up<br>lete applications and applications that have not been closed will be ignor<br>he ENGLISH language.<br>talling and using a program like <u>PDFCreator</u> , or online through <u>PDF online</u> | load all<br>ed. |
|                           | Transcript of records + English translation:*                                                                                                    | Examinar No se ha seleccionado ningún archivo.                                                                                                    |                                                                                                    | ×               |
|                           | Learning Agreement + English translation:*                                                                                                    | Examinar No se ha seleccionado ningún archivo.                                                                                                    |                                                                                                    | ×               |
|                           | Language certificate(s):*                                                                                                    | Examinar No se ha seleccionado ningún archivo.                                                                                                    |                                                                                                    | ×               |
|                           | Curriculum Vitae:*                                                                                                    | Examinar No se ha seleccionado ningún archivo.                                                                                                    |                                                                                                    | ×               |
|                           | Passport copy:*                                                                                                    | Examinar No se ha seleccionado ningún archivo.                                                                                                    |                                                                                                    | X               |
|                           | Motivation letter:*                                                                                                    | Examinar No se ha seleccionado ningún archivo.                                                                                                    |                                                                                                    | č.              |
| ×                         | Home University support letter:*<br>Your application is <b>NOT complete</b> and it is <b>NOT cl</b>                                                                                                    | Examinar                                                                                                    |                                                                                                    | ~               |

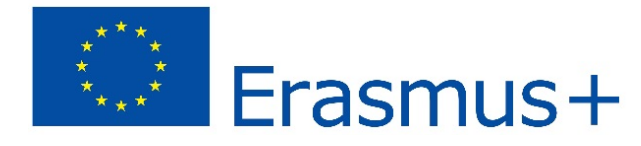

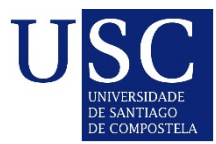

## \_Registration- Student data\_

| ent detail         |                                                                                                    |                                                                                                    |            |
|--------------------|----------------------------------------------------------------------------------------------------|----------------------------------------------------------------------------------------------------|------------|
| mari Alfaro        |                                                                                                    |                                                                                                    |            |
| onal data 🛛 Academ | ic information Supporting documents Oth                                                                                                    | her Management                                                                                                    |            |
| Suppo              | orting documents                                                                                                    |                                                                                                    |            |
|                    |                                                                                                    |                                                                                                    |            |
|                    |                                                                                                    | Download all                                                                                                    | documer    |
|                    |                                                                                                    |                                                                                                    |            |
| You can            | upload the required documents one                                                                                                    | e by one (e.g. if your Internet connection is slow) or only some of them if you don't have th                                                                                                    | nem all at |
| the mor            | nent. Once you upload all required o                                                                                                    | documents you will be enabled to close your application. Please remember that incomplete                                                                                                    |            |
| applicati          | ons and applications that have not l                                                                                                    | been closed will be ignored.                                                                                                    |            |
| т                  | ranscript of records + translation *                                                                                                    | Francisco                                                                                                    |            |
|                    |                                                                                                    | download current document                                                                                                    | a V        |
|                    | earning Agreement + translation.*                                                                                                    |                                                                                                    | ar.        |
| L                  | tearning Agreement + translation.                                                                                                    | Examina                                                                                                    |            |
| L                  | earning Agreement + translation.                                                                                                    | download current document                                                                                                    | V          |
| L                  | Recommendation letter(s):*                                                                                                    | download current document  Examina  Awwnload current document  Examina                                                                                                    | ar 🗸       |
| L                  | Recommendation letter(s):*                                                                                                    | download current document  download current document  Examina  download current document  Examina                                                                                                    | ar         |
| L                  | Recommendation letter(s):*<br>Language certificate(s):*                                                                                                    | download current document  download current document  download current document  download current document  download current document                                                                                                    | ar 🗸       |
|                    | Recommendation letter(s):*<br>Language certificate(s):*<br>Curriculum Vitae:*                                                                                                    | download current document  download current document  download current document  download current document  download current document  Examina  download current document  Examina                                                                                                    | ar 🗸       |
|                    | Recommendation letter(s):*<br>Language certificate(s):*<br>Curriculum Vitae:*                                                                                                    | download current document  download current document  download current document  download current document  download current document  current document  download current document                                                                                                    | ar 🗸       |
| L                  | Recommendation letter(s):*<br>Language certificate(s):*<br>Curriculum Vitae:*<br>Passport copy:*                                                                                                   | dewnload current document  dewnload current document  dewnload current document  dewnload current document  dewnload current document  dewnload current document  dewnload current document  dewnload current document                                                                                                    | ar 🗸       |
|                    | Recommendation letter(s):*<br>Language certificate(s):*<br>Curriculum Vitae:*<br>Passport copy:*                                                                                                   | dewnload current document  dewnload current document  dewnload current document  dewnload current document  dewnload current document  dewnload current document  dewnload current document                                                                                                    | ar 🗸       |
| L                  | Recommendation letter(s):*<br>Language certificate(s):*<br>Curriculum Vitae:*<br>Passport copy:*<br>ur application is <b>complete</b> and it is                                                    | download current document  download current document  download current document  download current document  download current document  current document  cur | ar 🗸       |
| Vo<br>Other docum  | Recommendation letter(s):*<br>Language certificate(s):*<br>Curriculum Vitae:*<br>Passport copy:*<br>ur application is <b>complete</b> and it is                                                    | download current document  download current document  download current document  download current document  download current document  download current document  cs closed.                                                                                                    | ar 🗸       |
| Yo<br>Other docum  | Recommendation letter(s):*<br>Language certificate(s):*<br>Curriculum Vitae:*<br>Passport copy:*<br>ur application is <b>complete</b> and it is<br>nents<br>Other document 1:                      | dewnload current document  dewnload current document  dewnload current document  dewnload current document  dewnload current document  consed.  Examina  Examina  Exa | ar 🗸       |
| Yo<br>Other docum  | Recommendation letter(s):*<br>Language certificate(s):*<br>Curriculum Vitae:*<br>Passport copy:*<br>ur application is <b>complete</b> and it is<br>nents<br>Other document 1:<br>Other document 2: | download current document     Examina       download current document     Examina       download current document     Examina       download current document     Examina       download current document     Examina       download current document     Examina       download current document     Examina                                                                                                    | ar 🗸       |

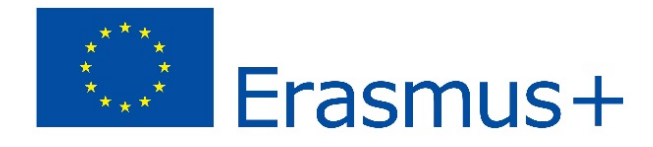

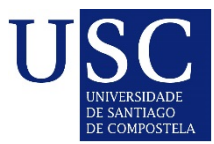

## \_Registration- Student data\_

| Txumari<br><sup>Student</sup> | Alfaro                                                                                                    | Logout |
|-------------------------------|----------------------------------------------------------------------------------------------------|--------|
| Student d                     | detail                                                                                                    |        |
| Txumar<br>Personal d          | ri Alfaro<br>data Academic information Supporting document Other Management                                                                                                    | 12     |
|                               | Login details                                                                                                    |        |
|                               | Login:* alfaro1 Password: leave the field blank if you don't want to change the password                                                                                                    |        |
|                               | Log                                                                                                    |        |
|                               | Applied on: 2018-01-15 17:39:43                                                                                                    |        |
|                               | Last login: 2018-01-16 09:53:11                                                                                                    |        |
|                               | Close application                                                                                                    |        |
|                               | Your application is not complete and cannot be closed now. Please upload all required supporting documents first.                                                                                                    |        |
|                               | Declaration o Honour - I declare that I have not lived nor carried out my main activities (studies, work, etc.) for more than a total of 12 months over the last five years in a European country (NOT APPLICABLE TO TARGET GROUP 3 AND STAFF) - I declare that I have not received an EM Action2 scholarship for the same purpose before. (NOT APPLICABLE TO STAFF). I agree                                                                                                    |        |
|                               | Information relating to individual applications (personal data) is collected and used in accordance with Directive 95/46/EC of the European Parliament and of the Council of 24 October 1995 on "the protection of individuals with regards to the processing of personal data an on the free movement of such data". Guidelines on "Data Protection in the European Union" area available at the following link: <a href="https://cs.europa.eu/lusice/policies/privacy/docs/quide/quide-ukingdom_en.ed/">https://cs.europa.eu/lusice/policies/privacy/docs/quide/quide-ukingdom_en.ed/</a> . By accepting these Terms and Conditions, you also agree to us sending your application to your Home University for validation (Target Group 1 candidates only). I confirm that the above information and the documents I upload to support this application are true and accurate. I agree |        |
|                               | Close the application: e no                                                                                                    |        |
|                               |                                                                                                    |        |
|                               | Fields denoted with red asterisk are required.                                                                                                    |        |

Save

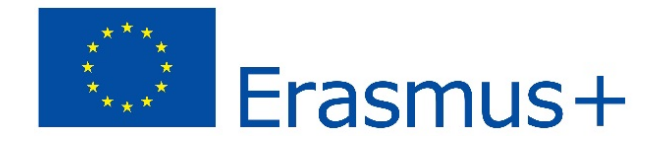

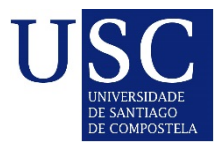

## \_Registration- Student data\_

| Txumari Alfaro                                                                                                    | Logou |
|----------------------------------------------------------------------------------------------------|-------|
| Student detail                                                                                                    |       |
| Txumari Alfaro         Personal data       Academic information       Supporting documents       Other       Management | 7     |
| The record has been successfully saved.                                                                                 |       |
| Personal data                                                                                                    |       |
| Student Code: PREM_00013                                                                                                |       |
| Full name: Txumari Alfaro (male)                                                                                        |       |
| Date and place of birth: 1979-02-28 in Beijing                                                                          |       |
| Nationality: China                                                                                                    |       |
| Passport number: 12346                                                                                                  |       |
|                                                                                                    |       |

Fields denoted with red asterisk are required.